# Chapter 1 Getting started with R and RStudio

## 1.1 Why R?

See ch1.5.

R is not a programming language like C or Java. It was not created by software engineers for software development. Instead, it was developed by statisticians as an interactive environment for data analysis. You can read the full history in the paper A Brief History of S<sup>5</sup>. The interactivity is an indispensable feature in data science because, as you will soon learn, the ability to quickly explore data is a necessity for success in this field. However, like in other programming languages, you can save your work as scripts that can be easily executed at any moment. These scripts serve as a record of the analysis you performed, a key feature that facilitates reproducible work. If you are an expert programmer, you should not expect R to follow the conventions you are used to since you will be disappointed. If you are patient, you will come to appreciate the unequal power of R when it comes to data analysis and, specifically, data visualization.

Other attractive features of R are:

- 1. R is free and open source<sup>6</sup>.
- 2. It runs on all major platforms: Windows, Mac Os, UNIX/Linux.
- 3. Scripts and data objects can be shared seamlessly across platforms.
- 4. There is a large, growing, and active community of R users and, as a result, there are numerous resources for learning and asking questions<sup>789</sup>.
- 5. It is easy for others to contribute add-ons which enables developers to share software implementations of new data science methodologies. This gives R users early access to the latest methods and to tools which are developed for a wide variety of disciplines, including ecology, molecular biology, social sciences, and geography, just to name a few examples.

# 1.2 The R console

Interactive data analysis usually occurs on the *R console* that executes commands as you type them. There are several ways to gain access to an R console. One way is to simply start R on your computer. The console looks something like this:

| RGui (32-bit)                                                                                                    |       | - 6 ×                          |
|----------------------------------------------------------------------------------------------------|-------|--------------------------------|
| File Edit View Misc Packages Wind ws Help                                                                                                    |       |                                |
| <b>Fil b b c c</b>                                                                                                    |       |                                |
| R Console                                                                                                    | - • • |                                |
| <pre>R version 3.4.4 (2018-03-15) "Someone to Lean On"<br/>Copyright (C) 2018 The R Foundation for Statistical Computing<br/>Platform: 1386-w64-mingw32/1386 (32-bit)<br/>R is free software and comes with ABSOLUTELY NO WARRANTY.<br/>You are welcome to redistribute it under certain conditions.<br/>Type 'license()' or 'licence()' for distribution details.<br/>Natural language support but running in an English locale<br/>R is a collaborative project with many contributors.<br/>Type 'contributors()' for more information and<br/>'citation()' on how to cite R or R packages in publications.<br/>Type 'demo()' for some demos, 'help()' for on-line help, or<br/>'help.start()' for an HTML browser interface to help.<br/>Type 'q()' to quit R.</pre> | ~     |                                |
| >                                                                                                    |       |                                |
|                                                                                                    |       |                                |
|                                                                                                    |       |                                |
| 4                                                                                                    | ► a   |                                |
| 🚱 🥝 🚞 🔍 💽 🗬                                                                                                    | î 🙄   | ()) 12:21 PM<br>()) 10/21/2018 |

As a quick example, try using the console to calculate a 15% tip on a meal that cost \$19.71:

#### 0.15 \* 19.71 #> [1] 2.96

Note that in this book, grey boxes are used to show R code typed into the R console. The symbol #> is used to denote what the R console outputs.

# 1.3 Scripts

One of the great advantages of R over point-and-click analysis software is that you can save your work as scripts. You can edit and save these scripts using a text editor. The material in this book was developed using the interactive *integrated development environment* (IDE) RStudio<sup>10</sup>. RStudio includes an editor with many R specific features, a console to execute your code, and other useful panes, including one to show figures.

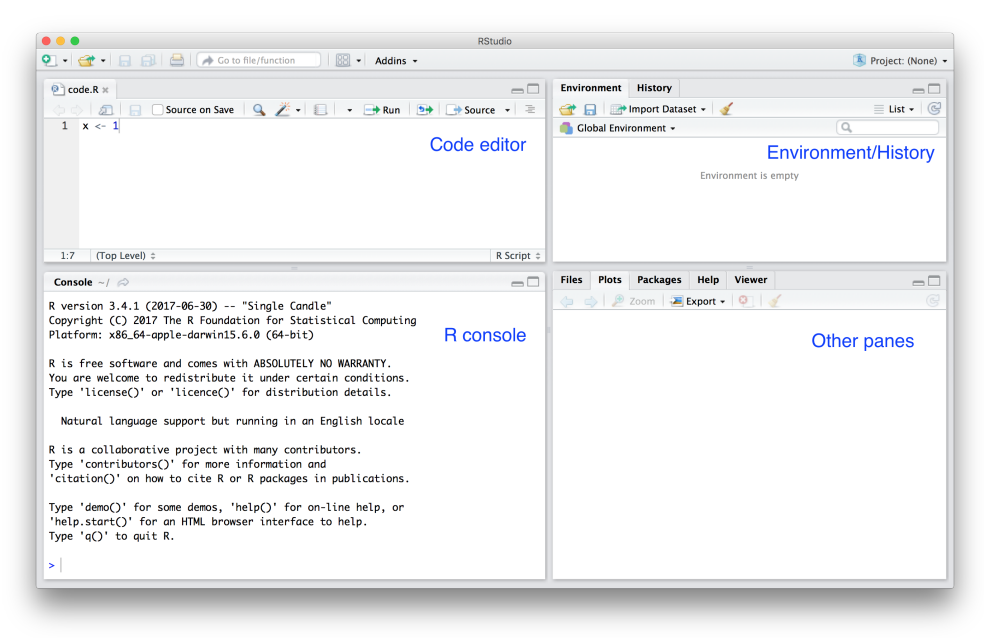

Most web-based R consoles also provide a pane to edit scripts, but not all permit you to save the scripts for later use.

All the R scripts used to generate this book can be found on GitHub<sup>11</sup>.

# 1.4 RStudio

RStudio will be our launching pad for data science projects. It not only provides an editor for us to create and edit our scripts but also provides many other useful tools. In this section, we go over some of the basics.

### 1.4.1 The panes

When you start RStudio for the first time, you will see three panes. The left pane shows the R console. On the right, the top pane includes tabs such as *Environment* and *History*, while the bottom pane shows five tabs: *File*, *Plots*, *Packages*, *Help*, and *Viewer* (these tabs may change in new versions). You can click on each tab to move across the different features.

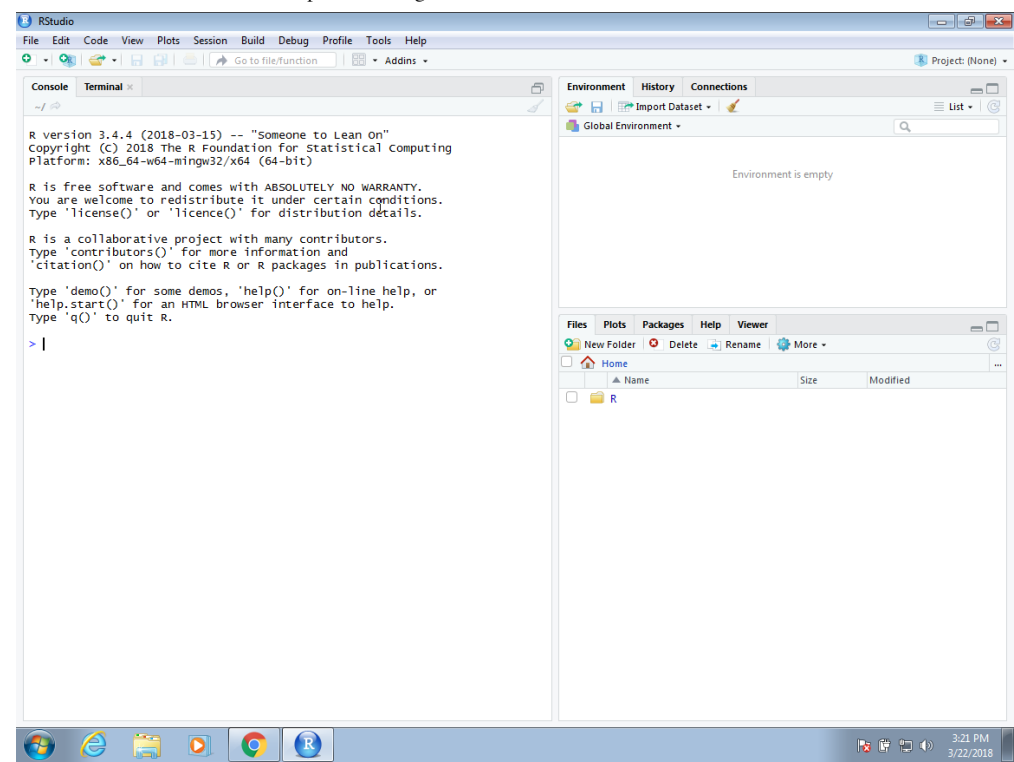

To start a new script, you can click on File, then New File, then R Script.

| New File                                                       | •                | R Script Ctrl+Shift+N                  |   |                                                                                                    | Project: (N |
|----------------------------------------------------------------|------------------|----------------------------------------|---|----------------------------------------------------------------------------------------------------|-------------|
| New Project                                                    |                  | R Notebook                             | ð | Environment History Connections                                                                                                    | =           |
| Open File<br>Recent Files                                      | Ctrl+O           | R Markdown                             |   | 🖙 📊 🐨 Import Dataset 🔹 🔏                                                                                                    | ≣ List ▪    |
| Open Project<br>Open Project in New Sessior<br>Recent Projects | 1<br>•           | Sniny Web App<br>Text File<br>C++ File |   | Environment is empty                                                                                                    |             |
| Import Dataset                                                 | •                | R Sweave                               |   |                                                                                                    |             |
| Save<br>Save As                                                | Ctrl+S           | R Presentation<br>R Documentation      |   |                                                                                                    |             |
| Save All                                                       | Ctrl+Alt+S       | for on-line help, or                   |   |                                                                                                    |             |
| Print                                                          |                  | terface to help.                       |   | Filer Diotr Docksoner Help Viewer                                                                                                    |             |
| Close                                                          | Ctrl+W           |                                        |   | New Folder     O     Delete     Rename     Amount     Amount | •           |
| Close All                                                      | Ctrl+Shift+W     |                                        |   | Home                                                                                                    |             |
| Close All Except Current                                       | Ctrl+Alt+Shift+W |                                        |   | ▲ Name Size                                                                                                    | Modified    |
| Close Project                                                  |                  |                                        |   | 🗆 🗰 R                                                                                                    |             |
| Quit Session                                                   | Ctrl+Q           |                                        |   |                                                                                                    |             |
|                                                                |                  |                                        |   |                                                                                                    |             |
|                                                                |                  |                                        |   |                                                                                                    |             |

This starts a new pane on the left and it is here where you can start writing your script.

Chapter 1 Getting started with R and RStudio | Introduction to Data Science

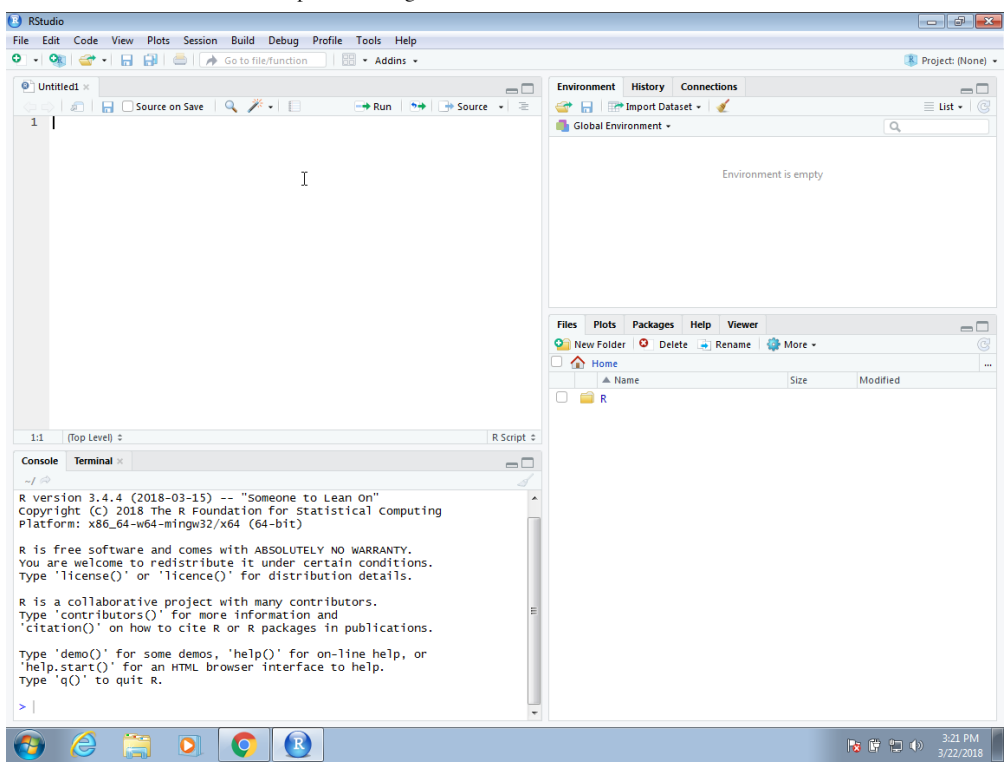

## 1.4.2 Key bindings

Many tasks we perform with the mouse can be achieved with a combination of key strokes instead. These keyboard versions for performing tasks are referred to as *key bindings*. For example, we just showed how to use the mouse to start a new script, but you can also use a key binding: Ctrl+Shift+N on Windows and command+shift+N on the Mac.

Although in this tutorial we often show how to use the mouse, **we highly recommend that you memorize key bindings for the operations you use most**. RStudio provides a useful cheat sheet with the most widely used commands. You can get it from RStudio directly: Chapter 1 Getting started with R and RStudio | Introduction to Data Science

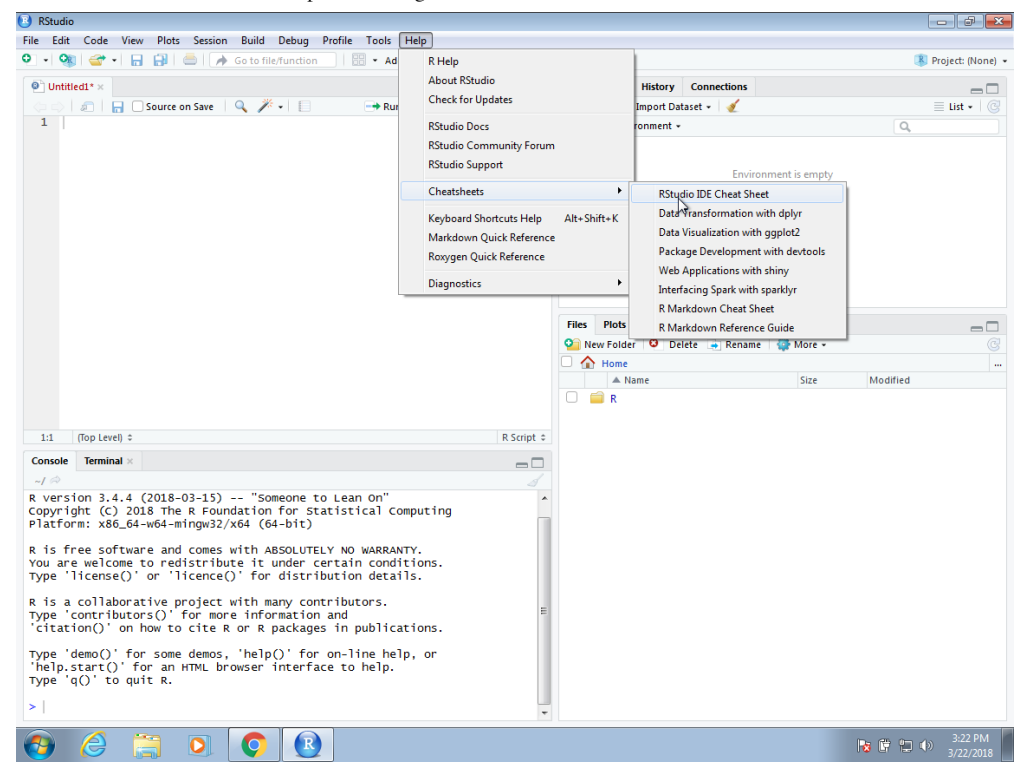

You might want to keep this handy so you can look up key-bindings when you find yourself performing repetitive point-and-clicking.

## 1.4.3 Running commands while editing scripts

There are many editors specifically made for coding. These are useful because color and indentation are automatically added to make code more readable. RStudio is one of these editors, and it was specifically developed for R. One of the main advantages provided by RStudio over other editors is that we can test our code easily as we edit our scripts. Below we show an example.

Let's start by opening a new script as we did before. A next step is to give the script a name. We can do this through the editor by saving the current new unnamed script. To do this, click on the save icon or use the key binding Ctrl+S on Windows and command+S on the Mac.

When you ask for the document to be saved for the first time, RStudio will prompt you for a name. A good convention is to use a descriptive name, with lower case letters, no spaces, only hyphens to separate words, and then followed by the suffix *.R*. We will call this script *my-first-script.R*.

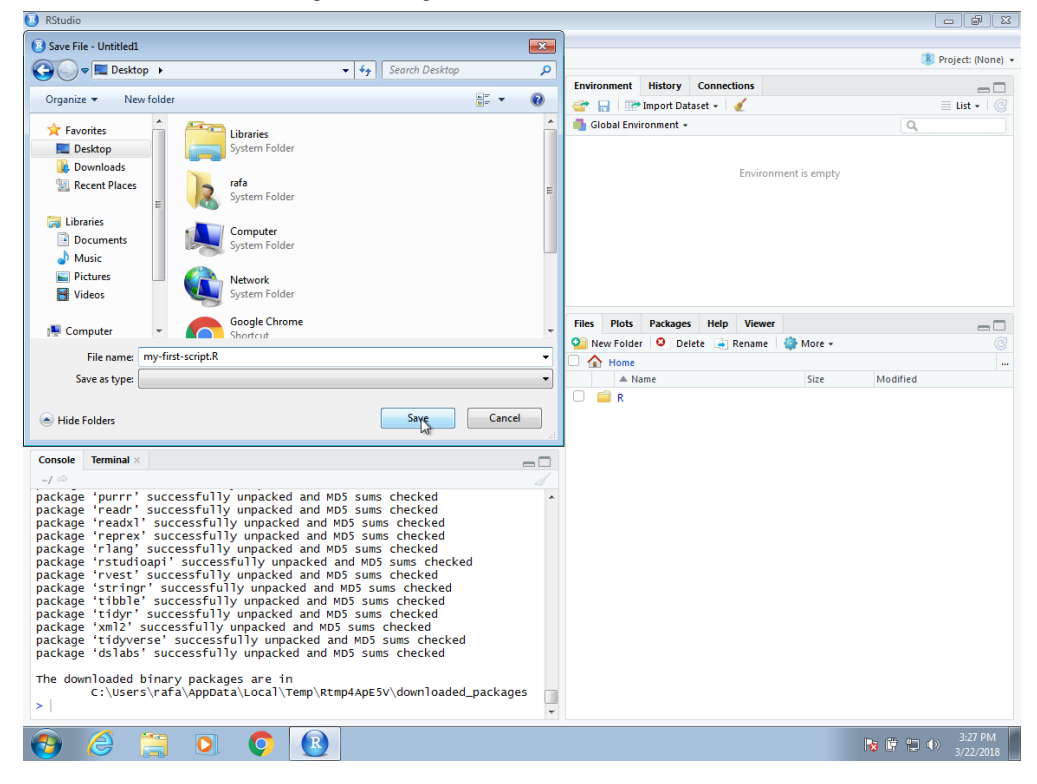

Now we are ready to start editing our first script. The first lines of code in an R script are dedicated to loading the libraries we will use. Another useful RStudio feature is that once we type library() it starts auto-completing with libraries that we have installed. Note what happens when we type library(ti) :

| RStudio                                                                                                    |                                           |          |           |            |        |          |            |      |            | - 6                     |
|----------------------------------------------------------------------------------------------------|-------------------------------------------|----------|-----------|------------|--------|----------|------------|------|------------|-------------------------|
| File Edit Code View Plots Session Build Debug Profile Tools Help                                                                                                    |                                           |          |           |            |        |          |            |      |            |                         |
| 🔍 🔹 🥸 📽 🔹 🔚 🔛 🥌 👘 🗛 Go to file/function 🛛 🗄 🖷 🔹 Addins 👻                                                                                                    |                                           |          |           |            |        |          |            |      | R          | Project: (None)         |
| my-first-script.R* ×                                                                                                    |                                           | Environr | nent      | History    | Connec | tions    |            |      |            |                         |
| (□=>) I → Run → Source on Save ↓ Q // → □ → Run → Run → Source →                                                                                                    | 2                                         | 🖝 🖯      | P li      | nport Data | aset + | 1        |            |      |            | ≣ List • 🛛 🕑            |
| 1 library([ti)                                                                                                    |                                           | diob 📑   | al Enviro | nment +    |        |          |            |      | Q,         |                         |
| Itibble       tidyverse: Easily Install and Load the Tidyverse'         Itidys       The 'tidyverse' is aset of packages that work in harmony becau         Itidyselect       share commo data representations and 'April design. This packages that work in harmony becau         Itidyselect       share commo data representations and 'April design. This packages that work in harmony becau         Itidyverse       share commo data representations and 'April design. This packages that work in harmony becau         Itidyverse       share commo data representations and 'April design. This packages that work in harmony becau         Itidyverse       share because the tidyverse' at share of the tidyverse' at share of the tidyverse' at the tidyverse' at the tidyverse' at share of the tidyverse' at t                                                                                                    | se they<br>age is<br>package<br>erse.org> | s in     |           |            |        | Environr | nent is em | ipty |            |                         |
| Press F1 for additional help                                                                                                    |                                           |          |           |            |        |          |            |      |            |                         |
|                                                                                                    |                                           | Files    | Plots     | Packages   | Help   | Viewer   |            |      |            | _                       |
|                                                                                                    |                                           | O New    | Folder    | O Dele     | ete 🔺  | Rename   | A More     | -    |            | <br>@                   |
|                                                                                                    |                                           |          | Home      |            |        |          | -          |      |            |                         |
|                                                                                                    |                                           |          | 🔺 Nan     | 1e         |        |          | Size       |      | Modified   |                         |
| 1:11 (Top Level) © R So                                                                                                    | cript ¢                                   |          | R         |            |        |          |            |      |            |                         |
| Console Terminal ×                                                                                                    | _                                         |          |           |            |        |          |            |      |            |                         |
| ~/ 🖗                                                                                                    |                                           |          |           |            |        |          |            |      |            |                         |
| package 'purrr' successfully unpacked and MD5 sums checked<br>package 'readr' successfully unpacked and MD5 sums checked<br>package 'readr' successfully unpacked and MD5 sums checked<br>package 'reprex' successfully unpacked and MD5 sums checked<br>package 'risudioapi' successfully unpacked and MD5 sums checked<br>package 'rvest' successfully unpacked and MD5 sums checked<br>package 'rvest' successfully unpacked and MD5 sums checked<br>package 'tribpi' successfully unpacked and MD5 sums checked<br>package 'tibpi' successfully unpacked and MD5 sums checked<br>package 'tibpi' successfully unpacked and MD5 sums checked<br>package 'tibpi' successfully unpacked and MD5 sums checked<br>package 'tidyr' successfully unpacked and MD5 sums checked<br>package 'tidyverse' successfully unpacked and MD5 sums checked<br>package 'didyverse' successfully unpacked and MD5 sums checked<br>package 'didys' successfully unpacked and MD5 sums checked<br>package 'didyverse' successfully unpacked and MD5 sums checked<br>package 'didyverse' successfully unpacked and MD5 sums checked<br>package 'didbs' successfully unpacked and MD5 sums checked<br>package 'didbs' successfully unpacked and MD5 sum5 checked<br>package 'didbs' s |                                           |          |           |            |        |          |            |      |            |                         |
|                                                                                                    | *                                         |          |           |            |        |          |            |      |            |                         |
| 😌 🥝 📜 🔍 💽                                                                                                    |                                           |          |           |            |        |          |            |      | No († 12 ( | )) 3:29 PM<br>3/22/2018 |

Another feature you may have noticed is that when you type library( the second parenthesis is automatically added. This will help you avoid one of the most common errors in coding: forgetting to close a parenthesis.

Now we can continue to write code. As an example, we will make a graph showing murder totals versus population totals by state. Once you are done writing the code needed to make this plot, you can try it out by **executing** the code. To do this, click on the **Run** button on the upper right side of the editing pane. You can also use the key binding: Ctrl+Shift+Enter on Windows or command+shift+return on the Mac.

Once you run the code, you will see it appear in the R console and, in this case, the generated plot appears in the plots console. Note that the plot console has a useful interface that permits you to click back and forward across different plots, zoom in to the plot, or save the plots as files.

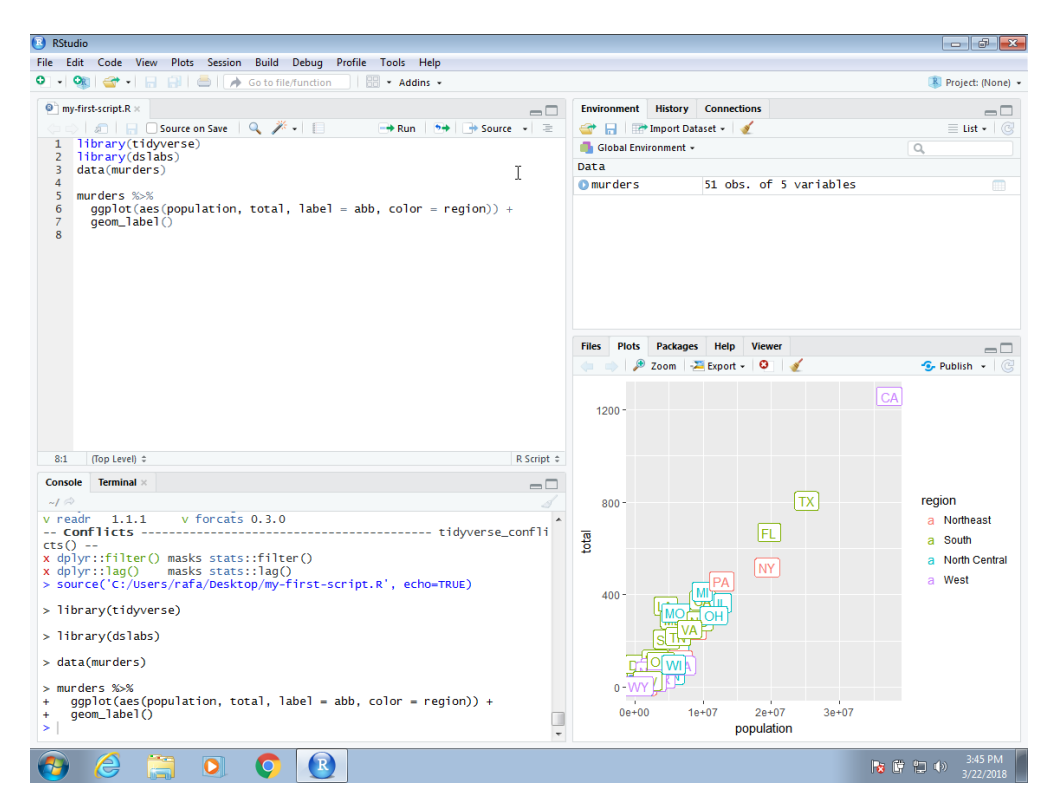

To run one line at a time instead of the entire script, you can use Control-Enter on Windows and command-return on the Mac.

## 1.4.4 Changing global options

You can change the look and functionality of RStudio quite a bit.

To change the global options you click on Tools then Global Options....

As an example we show how to make a change that we **highly recommend**. This is to change the **Save workspace to .RData on exit** to **Never** and uncheck the **Restore .RData into workspace at start**. By default, when you exit R saves all the objects you have created into a file called

.RData. This is done so that when you restart the session in the same folder, it will load these objects. We find that this causes confusion especially when we share code with colleagues and assume they have this .RData file. To change these options, make your *General* settings look like this:

| Options                                                                                                    |                                                                                                    |
|----------------------------------------------------------------------------------------------------|----------------------------------------------------------------------------------------------------|
| Options          Image: Code         Image: Code | Default working directory (when not in a project):<br>~ Browse  Re-use idle sessions for project links  Restore most recently opened project at startup  Restore previously open source documents at startup  Restore .RData into workspace at ctartum Always Save workspace to .RData on exit  Never Ask |
| 📾 R Markdown                                                                                                    | ✓ Always save history (even when not saving .RData)                                                                                                    |
| 🧆 Sweave                                                                                                    | Remove duplicate entries in history                                                                                                    |
| Spelling                                                                                                    | <ul> <li>Show .Last.value in environment listing</li> <li>Use debug error handler only when my code contains errors</li> </ul>                                                                                                    |
| 👕 Git/SVN                                                                                                    | Automatically expand tracebacks in error inspector                                                                                                    |
| - Publishing                                                                                                    | Wrap around when navigating to previous/next tab                                                                                                    |
| Terminal                                                                                                    | Automatically notify me of updates to RStudio                                                                                                    |
|                                                                                                    |                                                                                                    |
|                                                                                                    | OK Cancel Apply                                                                                                    |

# 1.5 Installing R packages

The functionality provided by a fresh install of R is only a small fraction of what is possible. In fact, we refer to what you get after your first install as **base R**. The extra functionality comes from add-ons available from developers. There are currently hundreds of these available from CRAN and many others shared via other repositories such as GitHub. However, because not everybody needs all available functionality, R instead makes different components available via **packages**. R makes it very easy to install packages from within R. For example, to install the **dslabs** package, which we use to share datasets and code related to this book, you would type:

#### install.packages("dslabs")

In RStudio, you can navigate to the **Tools** tab and select install packages. We can then load the package into our R sessions using the library function:

#### library(dslabs)

As you go through this book, you will see that we load packages without installing them. This is because once you install a package, it remains installed and only needs to be loaded with library. The package remains loaded until we quit the R session. If you try to load a package and get an error, it probably means you need to install it first.

We can install more than one package at once by feeding a character vector to this function:

install.packages(c("tidyverse", "dslabs"))

Note that installing **tidyverse** actually installs several packages. This commonly occurs when a package has *dependencies*, or uses functions from other packages. When you load a package using library, you also load its dependencies.

Once packages are installed, you can load them into R and you do not need to install them again, unless you install a fresh version of R. Remember packages are installed in R not RStudio.

It is helpful to keep a list of all the packages you need for your work in a script because if you need to perform a fresh install of R, you can re-install all your packages by simply running a script.

You can see all the packages you have installed using the following function:

#### installed.packages()

- 5. https://pdfs.semanticscholar.org/9b48/46f192aa37ca122cfabb1ed1b59866d8bfda.pdf↔
- 6. https://opensource.org/history↩
- 7. https://stats.stackexchange.com/questions/138/free-resources-for-learning-r↔
- 8. https://www.r-project.org/help.html↔
- 9. https://stackoverflow.com/documentation/r/topics↔

- 10. https://www.rstudio.com/↩
- 11. https://github.com/rafalab/dsbook↔